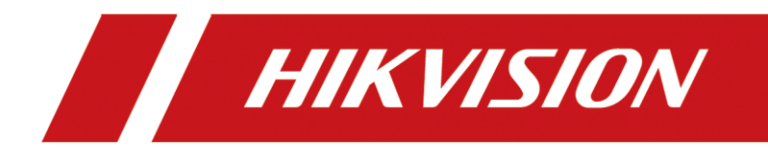

# How to Use K1T502 Video Intercom Function

| Title:   | How to Use K1T502 Video Intercom Function | Version:   | V1.0 | Date: | 02/15/2023 |
|----------|-------------------------------------------|------------|------|-------|------------|
| Product: | Access Control, Vide                      | o Intercom |      | Page: | 1 of 15    |

# Preparation

- 1. Power on and activate the device
- 2. Configure device network parameter and make sure it's connected to the Internet.
- 3. Login device web interface with PC or mobile phone (device and PC/mobile phone should be in same network), or add device to HCP with ISAPI protocol, or add device to IVMS4200 with port 80 (K1T502 doesn't support port 8000)
- 4. Install Hik-Connect app from app store on your mobile phone.

# How to Use K1T502 Video Intercom Function

## Function 1: Call Hik-Connect App

#### 1. Configure Hik-Connect function

1) Enter Configuration→Network→Device Access menu, enable function and set the verification code and click save, then click refresh until you see online status.

| HIKVI                       | 5 <i>10N</i>  |         |       |               |        |           |             |             |              |   |  |
|-----------------------------|---------------|---------|-------|---------------|--------|-----------|-------------|-------------|--------------|---|--|
| ģ                           | Local         |         |       | ISUP          | Hik-C  | Connect   | VoIP        |             |              |   |  |
| Overview                    | System        |         | ~     |               |        |           |             |             | 1            |   |  |
| <u>×</u>                    | Network       |         | ~     |               |        |           | Enable      |             |              |   |  |
| Management                  | Network Se    | ettinas |       |               |        | Server I  | P Address   | litedev.sgp | .hik-connect |   |  |
| Ē                           |               |         |       |               |        | *Verifica | ation Code  | •••••       | 2            |   |  |
| Event Search                | Network Se    | ervice  |       |               |        | Device    | QR Code     | View        |              |   |  |
|                             | Device Acc    | cess    |       |               |        | Regis     | ster Status | Offline     | Refresh      |   |  |
| Device<br>Management        | Video/Audio   |         |       |               |        |           |             |             |              |   |  |
| Configuration               | Image         |         |       |               |        |           |             | Save        | 3            |   |  |
|                             | Event         |         | ~     |               |        |           |             |             |              |   |  |
| Maintenance<br>and Security | Access Contro | ı       |       |               |        |           |             |             |              |   |  |
|                             | Intercom      |         |       |               |        |           |             |             |              |   |  |
|                             | Г             |         |       |               |        |           |             |             |              | 1 |  |
|                             |               | ISUP    | Hik-C | onnect        | VoIP   |           |             |             |              |   |  |
|                             |               |         |       |               |        |           |             |             |              |   |  |
|                             |               |         |       |               | Enable |           |             |             |              |   |  |
|                             |               |         |       | Server IP A   | ddress |           | p.hik-conne |             |              |   |  |
|                             |               |         |       | * Verificatio | n Code |           |             |             |              |   |  |
|                             |               |         |       | Register      | Status | Online    | nbind       | Refresh     |              |   |  |
|                             |               |         |       |               |        |           |             |             |              |   |  |
|                             |               |         |       |               |        | Save      |             |             |              |   |  |
|                             | L             |         |       |               |        |           |             |             |              | ] |  |

2. Add device to Hik-Connect app

| Title:   | How to Use K1T502 Video Intercom Function | Version:   | V1.0 | Date: | 02/15/2023 |
|----------|-------------------------------------------|------------|------|-------|------------|
| Product: | Access Control, Video                     | o Intercom |      | Page: | 2 of 5     |

 Scan the QR code in the back of device or web interface and with Hik-Connect app, or input 9 digits device serial number manually(you can find it on the web interface). and input the verification code which you configured in previous web interface

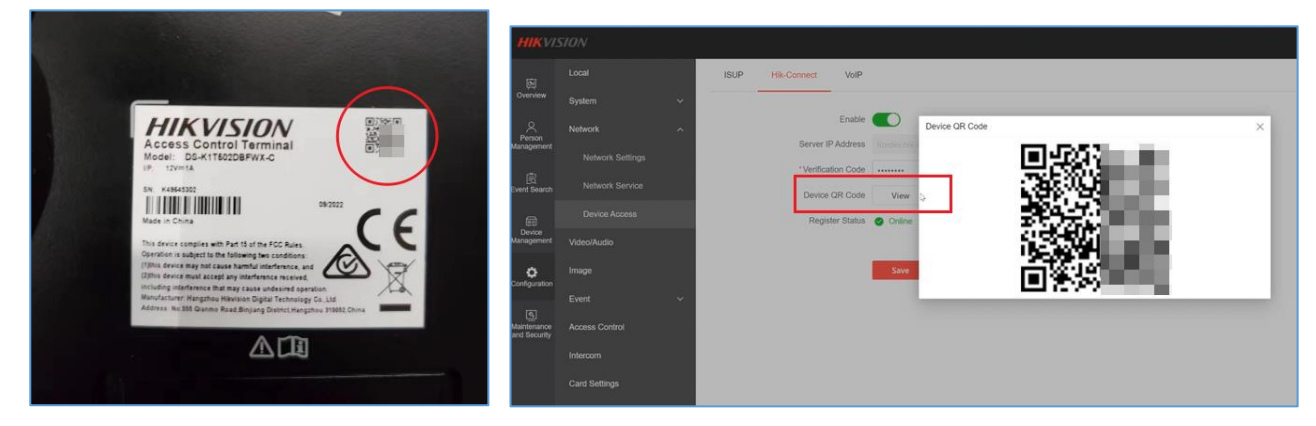

|                         | SIU/V            |   |                   |                 |                                       |  |
|-------------------------|------------------|---|-------------------|-----------------|---------------------------------------|--|
| ē                       | Local            |   | Basic Information | Time Settings   |                                       |  |
| Overview                | System           | ^ | Pasic Information | •               |                                       |  |
| Person                  | System Settings  |   | Basic Information |                 |                                       |  |
| Management              | Lines Management |   |                   | Device Name     | Access Control Device                 |  |
| Ē                       | User management  |   |                   | Language        | English                               |  |
| Event Search            | Network          | ~ |                   | Model           | DS-K1T502DBFWX-C                      |  |
| Device                  | Video/Audio      |   |                   | Serial No.      | DS-K1T502DBFWX-C20221219V010702ENK496 |  |
| Management              | Image            |   | Fi                | rmware Version  | V1.7.2 build 221219 Upgrade           |  |
| Configuration           | Event            | ~ |                   | Web Version     | V5.4.1.18_R1 build 221219             |  |
|                         | Access Control   |   |                   | Plugin Version  | V3.0.7.41                             |  |
| <b>S</b><br>Maintenance | Intercom         |   | Ava               | ailable Cameras | 1                                     |  |
| and Security            |                  |   | 1                 | O Input Number  | 2                                     |  |
|                         | Card Settings    |   | ю                 | Output Number   | 1                                     |  |
|                         | Security         |   | Local F           | RS-485 Number   | 1                                     |  |

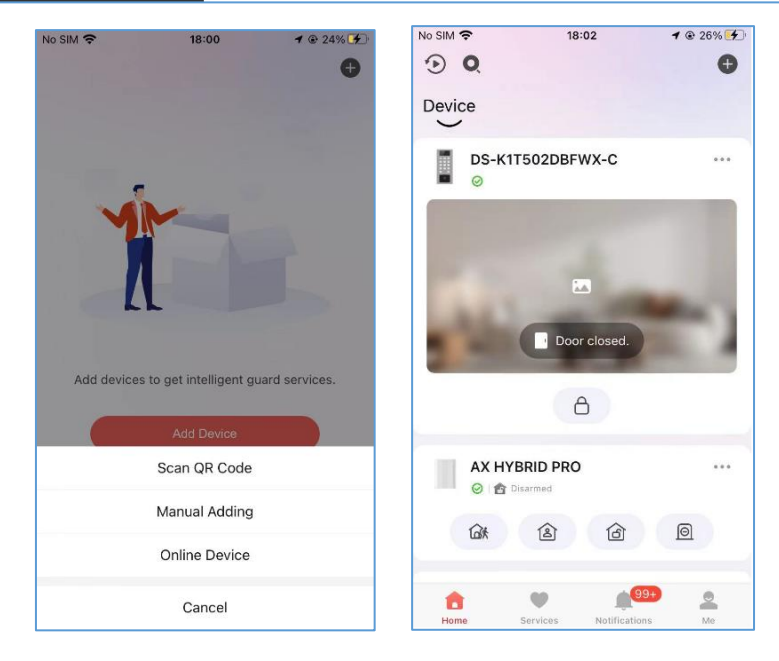

| Title:   | How to Use K1T502 Video Intercom Function | Version: | V1.0  | Date:  | 02/15/2023 |
|----------|-------------------------------------------|----------|-------|--------|------------|
| Product: | Access Control, Video                     |          | Page: | 3 of 5 |            |

#### 3. Set call mode and call from device to app

1) Go to menu Configuration  $\rightarrow$  Intercom  $\rightarrow$  Press button to call, and select App

| HIKVI.                      | SION            |   |            |                        |                    |                        |                 |       |
|-----------------------------|-----------------|---|------------|------------------------|--------------------|------------------------|-----------------|-------|
| ē                           | Local           |   | Device No. | Video Intercom Network | Call Settings      | Press Button to Call   | Number Settings |       |
| Overview                    | System          | ^ |            |                        | _                  |                        |                 |       |
| 8                           | System Settings |   | No.        | Button Settings        |                    |                        |                 |       |
| Person<br>Management        | User Management |   | 01         | Call Management Center | Call Indoor Statio | n Call Specified Indoc | Enter Room No.  | • App |
| Event Search                | Network         | ~ |            | Save                   |                    |                        |                 |       |
| Device                      | Video/Audio     |   |            |                        |                    |                        |                 |       |
| Management                  | Image           |   |            |                        |                    |                        |                 |       |
| Configuration               | Event           | ~ |            |                        |                    |                        |                 |       |
| -                           | Access Control  |   |            |                        |                    |                        |                 |       |
| Maintenance<br>and Security | Intercom        |   |            |                        |                    |                        |                 |       |
|                             | Card Settings   |   |            |                        |                    |                        |                 |       |

2) Press call button on the device and you will receive the call on mobile phone

## Function 2: Call Specified Indoor Station, Indoor Station, Main Station or

#### **HikCentral software**

- 1. Set call mode
  - 1) Go to menu Configuration  $\rightarrow$  Intercom  $\rightarrow$  Press button to call, and select call mode

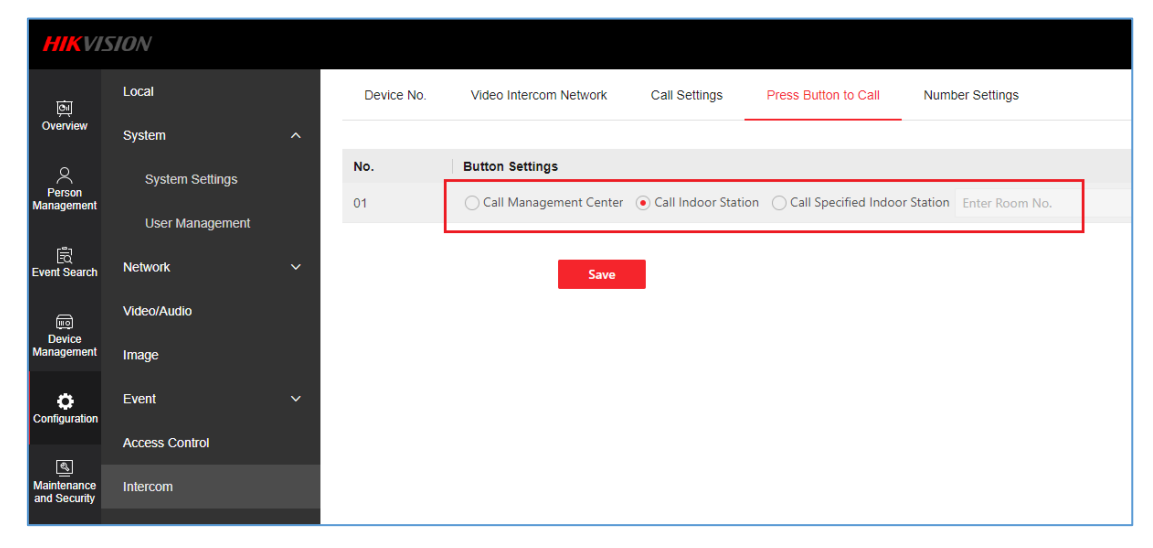

Calling format: call indoor station: room number + call button (not # key) call management center: press call button open door with password: password + # key

| Title:   | How to Use K1T502 Video Intercom Function | Version:   | V1.0 | Date: | 02/15/2023 |
|----------|-------------------------------------------|------------|------|-------|------------|
| Product: | Access Control, Vide                      | o Intercom |      | Page: | 4 of 5     |

**Note**: when set to call management center, if main station DS-KM9503 and HikCentral or iVMS software exist in the system at the same time, the call will go to main station, it has higher priority than PC software. If no main station, the call will go to PC software (HikCentral or iVMS)

## Function 3: Link with indoor station

1. Less than 5 indoor stations

Please link K1T502 from indoor station local wizard.

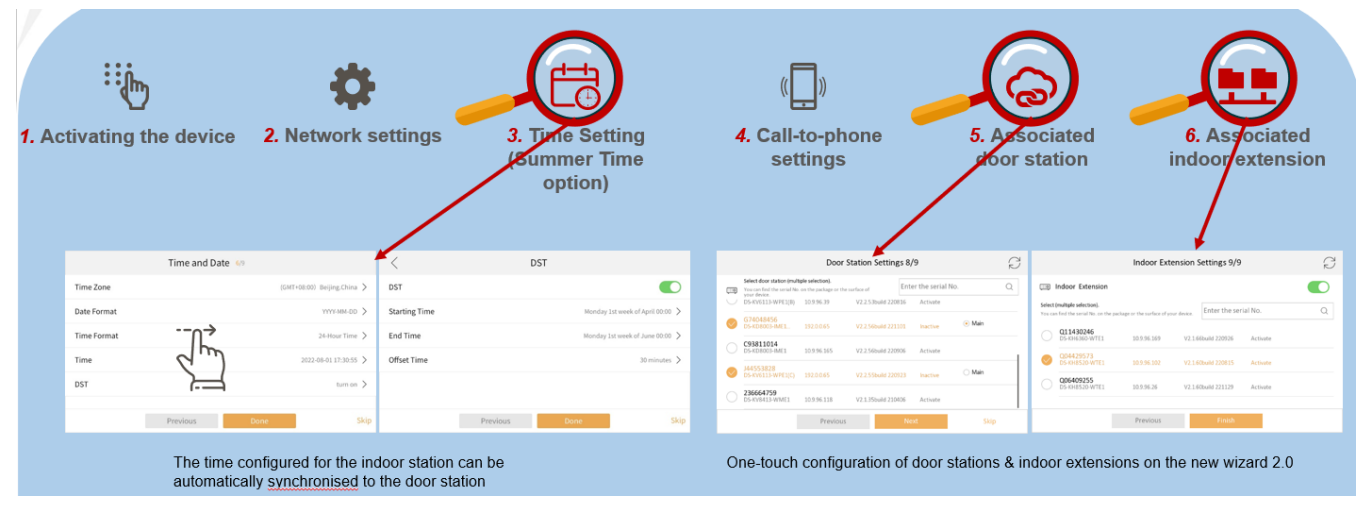

2. More than 5 indoor stations

You can link K1T502 from indoor station local wizard, same as steps in the front. We recommend to use device import function in the web interface.

| HIKVI                          | SION                                                                                                    |            |
|--------------------------------|----------------------------------------------------------------------------------------------------|------------|
| তন্<br>Overview                | Device Management                                                                                             |            |
| <u> </u>                       | + Add E Import Export Delete C Refresh                                                                        |            |
| Person<br>Management           | NC                                                                                                    | Serial No. |
| हि<br>Event Search             | * Batch Import Table Address  ① ① You can import the devices in batch via the                                 |            |
| Device<br>Management           | excel. Download the template below. Note:<br>All device information will be cleared after<br>batch importing. |            |
| ද <b>ි</b> ූූ<br>Configuration | Cancel Import                                                                                                 |            |
| Maintenance<br>and Security    |                                                                                                    |            |

You can export device information from SADP tool or iVMS software to excel file and copy the device information and paste to the template, then import to K1T502.

| Title:   | How to Use K1T502 Video Intercom Function | Version: | V1.0   | Date: | 02/15/2023 |
|----------|-------------------------------------------|----------|--------|-------|------------|
| Product: | Access Control, Video                     | Page:    | 5 of 5 |       |            |

| SADP                              |            |                |                          |          |                            |       |
|-----------------------------------|------------|----------------|--------------------------|----------|----------------------------|-------|
| Total number of online devices: 0 | Unbind     | Export         | Refresh Filter           | Q        | Modify Network Parame      | eters |
| ■   ID                            | ort Enhand | ced SDK Servic | Software Ver   IPv4 Gate | .   HTTP | Enable DHCP                |       |
|                                   |            |                |                          |          | Device Serial No.:         |       |
|                                   |            |                |                          |          | IP Address:                |       |
|                                   |            |                |                          |          | Port:                      |       |
|                                   |            |                |                          |          | Enhanced SDK Service Port: |       |
|                                   |            |                |                          |          | Subnet Mask:               |       |
|                                   |            |                |                          |          | Gateway:                   |       |

| 🜔 iVMS-4200            |                                           |
|------------------------|-------------------------------------------|
| 🔠 📰 Maintenanc         | e and Management 💿                        |
| =                      | Device                                    |
| 📖 Device Management    | 🔺 🕂 Add Q Onlin X De 🐰 QR 🗅 Upgra 🖓 Refr  |
|                        | 🗌   Name 🏮 Connecti  Network Pa  Device T |
| Device                 |                                           |
| Group                  |                                           |
| Event Configuration    | •                                         |
|                        | ⊖ Refresh Every 60s. Export Device        |
| 🔚 Storage Schedule     | IPv4 🗍 IPv6   Device   Firm   Sect        |
| Account Management     |                                           |
| 🐯 System Configuration |                                           |
| System Log             |                                           |

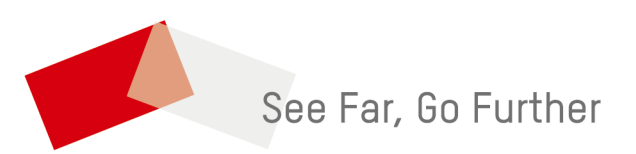